# CreataCard Special Edition -- Read Me!

Installation Issues:

(1) As with any software product installation, you should close ALL other applications prior to running setup.exe.

(2) If you choose to install Picture Painter, it will automatically be set as the default screen saver. This will not occur if After Dark is detected. If you would like to set another screen saver, you may do so by bringing up the Windows Control Panel, clicking on the Desktop icon and changing the section titled "Screen Saver".

(3) If you experience difficulty with the installation and you do not use the default Windows desktop / program manager we suggest that you disable your third party program manager before attempting the installation again.

(4) If your screen saver is set to activate after a very short period of user inactivity you might find that the screen saver starts during the application installation or during the help system's animations. We recommend increasing the amount of time the screen savers waits.

## Windows '95

At the time CreataCard Special Edition and Picture Painter was shipped, the following were known issues with Windows '95:

(1) Password protection for 16-bit screen savers is disabled in the Windows '95 32-bit environment. Hence, a password cannot be set for Picture Painter or any other 16-bit screen saver.

(2) Auto-play is not implemented in this version of CreataCard Special Edition.

(3) CreataCard Special Edition was designed as a full screen product. The Windows '95 taskbar will not be visible when running the program. It can be accessed by pressing Ctrl-Esc.

(4) All documentation and help has been written for Windows 3.1x.

(5) CreataCard Special Edition will not automatically adjust to video resolution changes. Exit CreataCard Special Edition and restart it when changing your display settings.

## Registration

An online registration utility is included to allow you to easily register your new product. This enables you to receive information about upgrades, technical support, etc... You may like to know the following, however:

(1) Online registration can only be performed one time.

(2) You may print the registration form as many times as you like, until you actually register. After registration, you may no longer print the registration form, or electronically register, again.

## **Registration Drawing**

There will be one winner of two round-trip coach class tickets on American Airlines (or other airlines selected by Micrografx) departing from a commercial airport nearest to winner's home to any destination within the continental U.S.. Travel dates are subject to availability and blackout dates and must be completed by December 31, 1997. Prize winner is responsible for the appropriate passports and travel documents required and for any and all incidental expenses. By participating and redeeming a prize, winner releases Micrografx, Inc., its affiliates and their respective officers, directors, employees, and agents, from any and all liability with respect to any prize. Promotion void in whole or in part where prohibited by law

## Back Page Art

Back Page Art is the logo or insignia that you might see on the back of your favorite card. We have included a selection of Back Page Art that you can personalize to add that finishing touch. Whenever you edit Back Page Art, the changes that you make are saved. If, at any time, you would like to return to the default Back Page Art that was supplied with the application, simply delete the file colophon.csf. This file is located wherever you installed CreataCard Special Edition in the Data subdirectory.

## Other Stuff

The development team at Micrografx hope that you have as much fun with CreataCard Special Edition as we had creating it for you!

THE END